## Import/Export: Volume Tool

Most medical image formats do not support 3-D directly, since each slice in a study is written to a separate file. The Volume Tool provides a way to create a pseudo format for handling groups of 2-D files as a single 3-D entity. Analyze uses the AVW\_VolumeFile, or volume file (.vol), as a way to organize a list of 2-D files into a 3-D volume. The files must contain images of the same size and data type. This exercise will show you how to use the Volume Tool to create a volume file from a list of 2-D TIFF files.

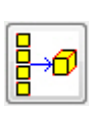

- 1. Open the Import/Export module (File > Import/Export).
- 2. Open the **Volume Tool** (**Tools > Volume Tool**).
- 3. In the Volume Tool, click Wild Cards.
- In the window returned (figure 1), click Directory and navigate to \$:\BIR\ images\ TutorialData\VolumeToolTutorial - the directory containing the 2-D TIFF data for this exercise.
- 5. The Filter field is set to \* by default so everything in the directory is selected. As this directory only contains TIFF data specific to the data set we wish to load, leave the filter as is.
- 6. Click **Apply**. The TIFF files will now be copied to the Volume Tool (figure 2).
- 7. In the Volume Tool, click **Verify** to ensure that all the slices selected are the same size and data type.
- 8. A dialog box (figure 3) will be returned upon successful verification stating 'Verify Succeeds'; click **Continue**.
- 9. Click Save and save the volume file as **TIFF\_Head.vol** in the **\$:\BIR\images\ TutorialData** directory.
- 10. Close the Import/Export module before proceeding to the next exercise.

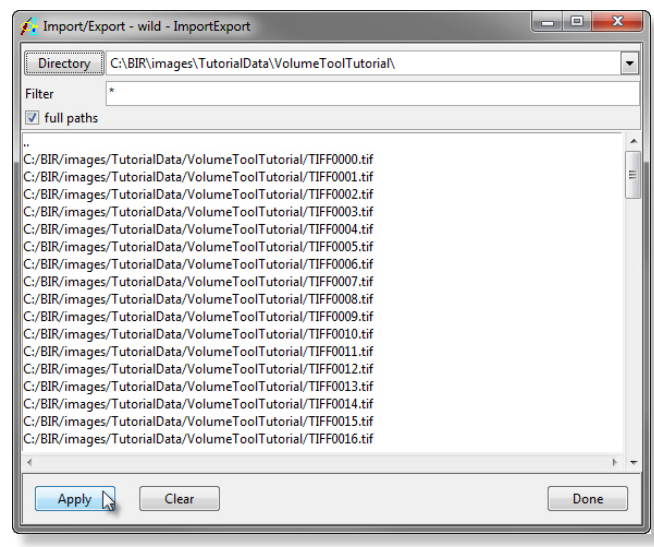

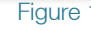

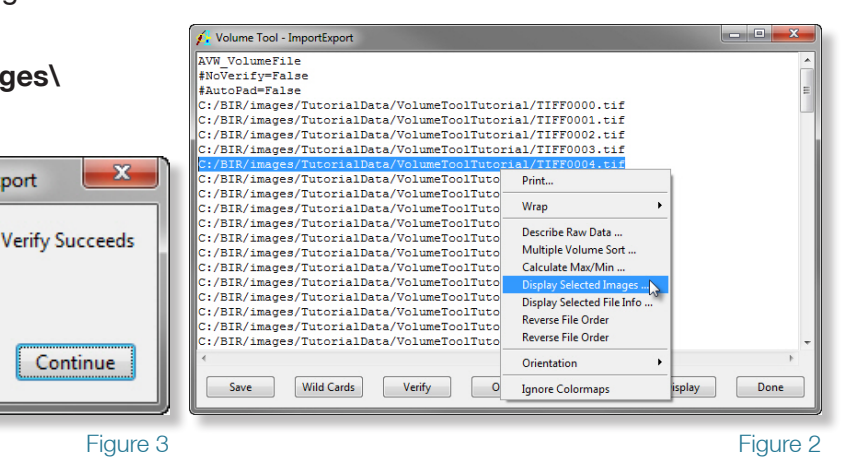

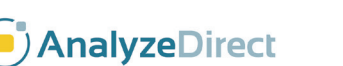

Import/Export

1

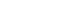

Exercise 6